VICERRECTORADO DE INVESTIGACIÓN

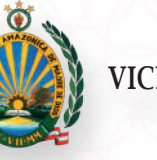

UNIVERSIDAD NACIONAL AMAZÓNICA DE MADRE DE DIOS

# MANUAL DE ENVÍO DE UN ARTÍCULO CIENÍTFICO REVISTAS CIENTÍFICAS UNAMAD

Portal de Revistas Científicas de la Universidad Nacional Amazónica de Madre de Dios

| rev Emiss i Revisia Amazonia Digital 🛪 🕂               |             |                       | × = <b>¤</b> ×                                                                                                    |
|--------------------------------------------------------|-------------|-----------------------|----------------------------------------------------------------------------------------------------|
| ← → C 🔹 revetas unamadedu.pe/index.php/rad/submissions |             |                       | e # 🙎 :                                                                                                    |
| Revista Amazonía Digital                               |             |                       | Δ 💿                                                                                                    |
| Envíos<br>Milista (1) Archivos                         |             | 0 Ayuda               |                                                                                                    |
| Mis envios asignados                                   | Q Buscar    | ▼ Filtros Nuevo envio | <ul> <li>▲ vevistas.unamad.edu.pe/indc</li> <li>■ Evvista Amazonía Digital</li> </ul>                                                                                        |
| 145 Navarro Cabrera<br>Artículo científico de prueba   |             | D1 OEmic Ver ~        |                                                                                                    |
|                                                        |             |                       | 1. Inicio 2. Cargar el envío<br>3. Introducir los metadatos<br>4. Confirmación                                                                                               |
|                                                        |             |                       | 5. Sigulentes pasos                                                                                                    |
|                                                        |             |                       | Idioma del envio<br>Español (Españo)<br>Se exceptore envios en<br>vortos a diomas. Eljor ef,<br>atimam paracipal del<br>envio deade el menuì<br>dessingable del<br>untida: * |
|                                                        |             |                       | Sección                                                                                                    |
|                                                        | MacBook Pro |                       | Seleccione la sección<br>antecuada para el envío<br>Avec Secciones u Política                                                                                                |
|                                                        |             |                       | = () <                                                                                                    |

© UNIVERSIDAD NACIONAL AMAZÓNICA DE MADRE DE DIOS 2022

# 1

# INGRESO AL PORTAL E INICIO DE SESIÓN DE USUARIOS REGISTRADOS

#### Estimados investigadores leer la siguiente aclaración:

Es muy importante examinar las políticas de publicación y directrices de envió de los manuscritos para someter un artículo a una revista científica, ello nos permitirá cumplir con los criterios editoriales exigidos y evitar la posibilidad de rechazo.

El primer paso para el ingreso al Portal es contar con un usuario y clave registrada. De no contar con esos datos, podrá realizarlo a través del siguiente link: https://revistas.unamad.edu.pe/index.php/index/user/register , con ayuda del "Manual de Registro – Revistas Científicas – UNAMAD".

En esta ocasión, someteremos un artículo científico a la Revista Amazonía Digital. Para ello, ubicaremos dicha revista y haremos clic sobre ella.

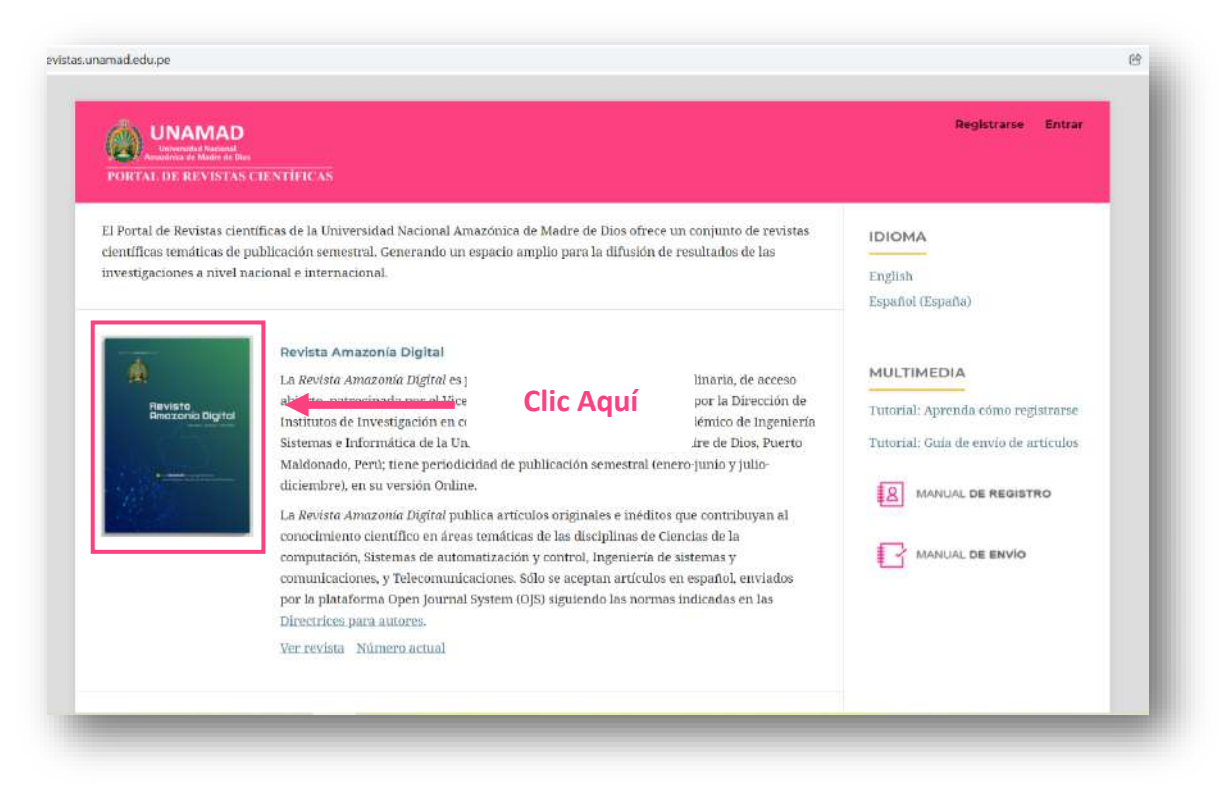

Actualizada la página hacemos clic en la opción de "Entrar" e ingresaremos nuestras credenciales de registro, para luego hacer clic en el botón "Entrar".

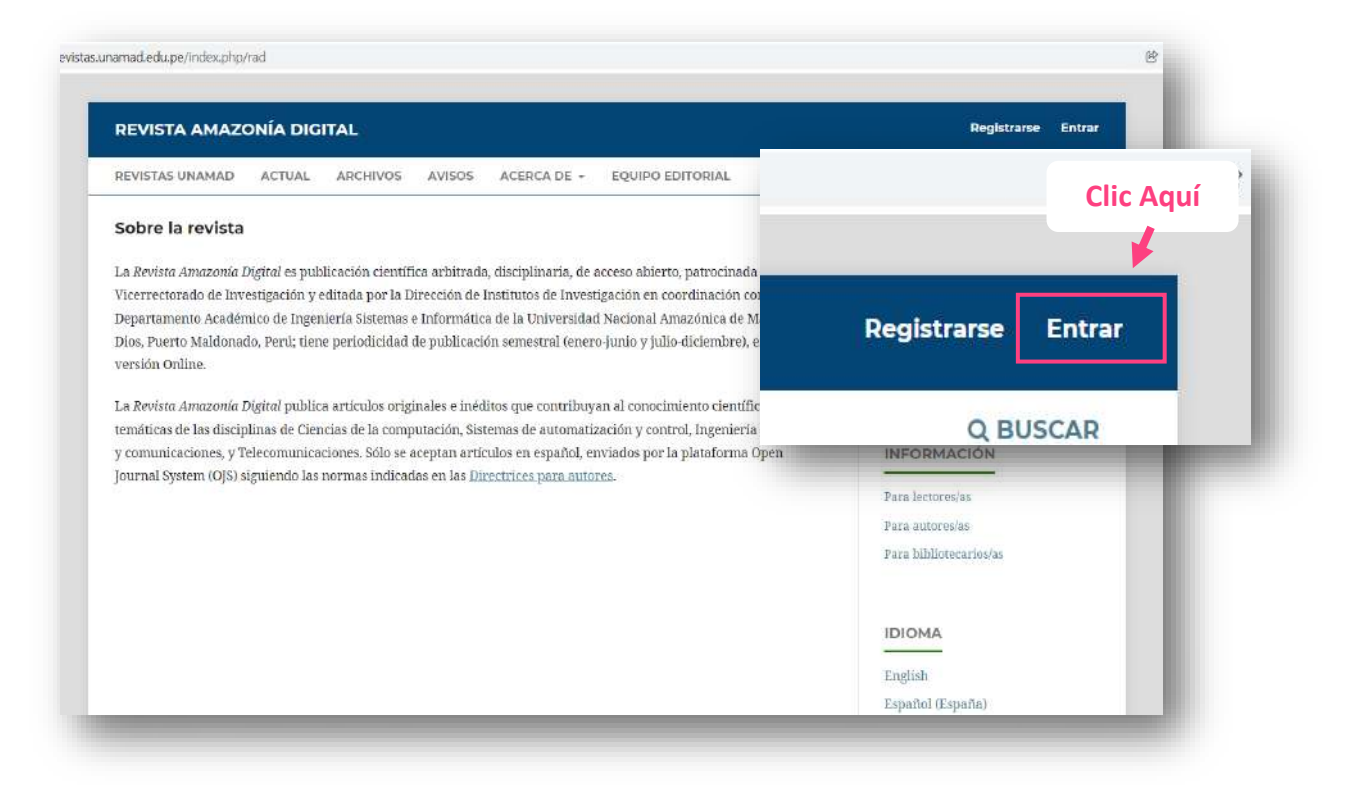

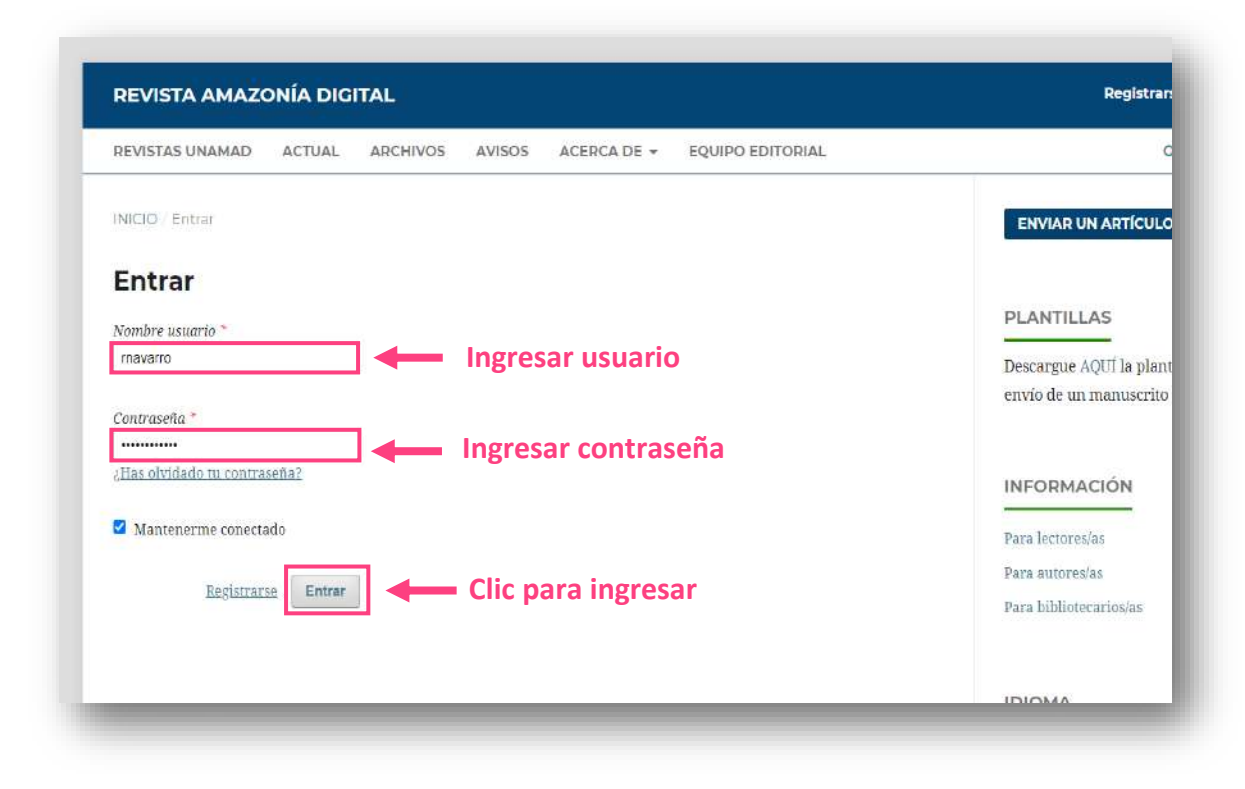

# 2 ENVÍO DEL ARTÍCULO CIENTÍFICO MEDIANTE LA PLATAFORMA OJS

Una vez actualizada la ventana de sometimiento en la plataforma Open Journal Systems (OJS) de la revista científica, hacer clic en el botón "Nuevo envío".

| Mis envios asignados | Q Buscar                  | T Filtros Nuevo envío |   |
|----------------------|---------------------------|-----------------------|---|
|                      | No se encontraron envíos. |                       |   |
|                      |                           | Clic Aquí             | T |

Para el envío del artículo, seguiremos los cinco pasos de sometimiento de la plataforma OJS, la cual se muestra a continuación.

| Idioma del envío Español (España) Se aceptan envíos en varios idiomas. Elija el idioma principal del envío desde el menú desplegable de arriba. * Pasos para someter un artículo Seleccione la sección adecuada para el envío (ver Secciones y Política en Acerca de la revista). * Requisitos de envío Antes de continuar debe leer y confirmar que ha completado los requisitos siguientes. Cercaide la revista). * Cercaide la revista debe leer y confirmar que ha completado los requisitos siguientes. Cercaide la revista debe leer y confirmar que ha completado los requisitos siguientes. Cercaide a revista debe leer y confirmar que ha completado los requisitos siguientes. Cercaide a revista de un trabajo procedente de una tesis o haber sido presentado en un congreso previamente, he incluído esa informarión en Comentarios al editor/a. | Inicio    | 2. Cargar el envío                | 3. Introducir los metadatos               | 4. Confirmación        | 5. Siguientes pasos                                     |
|----------------------------------------------------------------------------------------------------|-----------|-----------------------------------|-------------------------------------------|------------------------|---------------------------------------------------------|
| Español (España)  Se aceptan envios en varios idiomas. Elija el idioma principal del envio desde el menú desplegable de arriba. * Pasos para someter un actículo Sección Sección  Sección adecuada para el envio (ver Secciones y Política en Acerca de la revista). * Requisitos de envío El envio no ha sido publicado prevlamente ni se ha sometido a consideración por ninguna otra revista (o se ha proporcionado una explicación al respecto en los Comentarios al editor/a). El envio no ha sido publicado prevlamente ni se ha sometido a consideración por ninguna otra revista (o se ha proporcionado una explicación al respecto en los Comentarios al editor/a).                                                                                                    | Idioma    | i del envío                       |                                           |                        |                                                         |
| Se aceptan envios en varios idiomas. Elija el idioma principal del envio<br>desde el menú desplegable de arriba. * Pasos para<br>someter un<br>artículo Seleccione la sección adecuada para el envio (ver Secciones y Política en<br>Acerca de la revista). * Requisitos de envío<br>Antes de continuar debe leer y confirmar que ha completado los requisitos siguientes.<br>El envio no ha sido publicado prevlamente ni se ha sometido a consideración por ninguna otra revista (o se ha proporcionado una<br>explicación al respecto en los Comentarios al editor/a).<br>En caso de tratarse de un trabajo procedente de una tesis o haber sido presentado en un congreso prevlamente, he incluído esa<br>información en Comentarios al editor/a                                                                                                    | Españo    | ol (España)                       |                                           | ~                      |                                                         |
| desde el menú desplegable de arriba. *  Someter un  Sección  Sección adecuada para el envío (ver Secciones y Política en  Acerca de la revista). *  Requisitos de envío  Antes de continuar debe leer y confirmar que ha completado los requisitos siguientes.  El envío no ha sido publicado prevlamente ni se ha sometido a consideración por ninguna otra revista (o se ha proporcionado una explicación al respecto en los Comentarios al editor/a).  En caso de tratarse de un trabajo procedente de una tesis o haber sido presentado en un congreso prevlamente, he incluído esa Información en Comentarios al editor/a                                                                                                    | Se acepta | an envíos en varios idior.        | as. Elija el idioma principal del envio   |                        | Pasos para                                              |
| Sección Sección adecuada para el envío (ver Secciones y Política en Acerca de la revista). * Requisitos de envío Antes de continuar debe leer y confirmar que ha completado los requisitos siguientes. El envío no ha sido publicado previamente ni se ha sometido a consideración por ninguna otra revista (o se ha proporcionado una explicación al respecto en los Comentarios al editor/a). En caso de tratarse de un trabajo procedente de una tesis o haber sido presentado en un congreso previamente, he incluido esa información en Comentarios al editor/a                                                                                                    | desde el  | menú desplegable de ari           | iba. *                                    |                        | Fasus para                                              |
| Sección Sección adecuada para el envío (ver Secciones y Política en Acerca de la revista). * Requisitos de envío Antes de continuar debe leer y confirmar que ha completado los requisitos siguientes. El envío no ha sido publicado previamente ni se ha sometido a consideración por ninguna otra revista (o se ha proporcionado una explicación al respecto en los Comentarios al editor/a). En caso de tratarse de un trabajo procedente de una tesis o haber sido presentado en un congreso previamente, he incluido esa información en Comentarios al editor/a                                                                                                    |           |                                   |                                           |                        | someter un                                              |
| Seleccione la sección adecuada para el envío (ver Secciones y Política en Acerca de la revista). *  Requisitos de envío Antes de continuar debe leer y confirmar que ha completado los requisitos siguientes.  El envío no ha sido publicado previamente ni se ha sometido a consideración por ninguna otra revista (o se ha proporcionado una explicación al respecto en los Comentarios al editor/a).  En caso de tratarse de un trabajo procedente de una tesis o haber sido presentado en un congreso previamente, he incluído esa información en Comentarios al editor/a                                                                                                    | Secciór   | า                                 |                                           |                        | artículo                                                |
| Seleccione la sección adecuada para el envío (ver Secciones y Política en<br>Acerca de la revista). *<br>Requisitos de envío<br>Antes de continuar debe leer y confirmar que ha completado los requisitos siguientes.<br>El envío no ha sido publicado previamente ni se ha sometido a consideración por ninguna otra revista (o se ha proporcionado una<br>explicación al respecto en los Comentarios al editor/a).<br>En caso de tratarse de un trabajo procedente de una tesis o haber sido presentado en un congreso previamente, he incluido esa<br>información en Comentarios al editor/a                                                                                                    |           |                                   |                                           | ~                      | articulo                                                |
| Acerca de la revista). *  Requisitos de envío  Antes de continuar debe leer y confirmar que ha completado los requisitos siguientes.  El envío no ha sido publicado previamente ni se ha sometido a consideración por ninguna otra revista (o se ha proporcionado una explicación al respecto en los Comentarios al editor/a).  En caso de tratarse de un trabajo procedente de una tesis o haber sido presentado en un congreso previamente, he incluido esa Información en Comentarios al editor/a                                                                                                    | Seleccion | ne la sección adecuada pe         | ara el envío (ver Secciones y Política er | 1                      |                                                         |
| Requisitos de envío<br>Antes de continuar debe leer y confirmar que ha completado los requisitos siguientes.<br>El envío no ha sido publicado previamente ni se ha sometido a consideración por ninguna otra revista (o se ha proporcionado una<br>explicación al respecto en los Comentarios al editor/a).<br>En caso de tratarse de un trabajo procedente de una tesis o haber sido presentado en un congreso previamente, he incluído esa<br>información en Comentarios al editor/a                                                                                                    | Acerca d  | <u>e</u> la revista). *           |                                           |                        |                                                         |
| Requisitos de envío<br>Antes de continuar debe leer y confirmar que ha completado los requisitos siguientes.<br>El envío no ha sido publicado previamente ni se ha sometido a consideración por ninguna otra revista (o se ha proporcionado una<br>explicación al respecto en los Comentarios al editor/a).<br>En caso de tratarse de un trabajo procedente de una tesis o haber sido presentado en un congreso previamente, he incluído esa<br>información en Comentarios al editor/a                                                                                                    |           |                                   |                                           |                        |                                                         |
| Antes de continuar debe leer y confirmar que ha completado los requisitos siguientes.  El envío no ha sido publicado prevlamente ni se ha sometido a consideración por ninguna otra revista (o se ha proporcionado una explicación al respecto en los Comentarios al editor/a).  En caso de tratarse de un trabajo procedente de una tesis o haber sido presentado en un congreso prevlamente, he incluído esa información en Comentarios al editor/a.                                                                                                    | Requis    | itos de envío                     |                                           |                        |                                                         |
| <ul> <li>El envío no ha sido publicado previamente ni se ha sometido a consideración por ninguna otra revista (o se ha proporcionado una explicación al respecto en los Comentarios al editor/a).</li> <li>En caso de tratarse de un trabajo procedente de una tesis o haber sido presentado en un congreso previamente, he incluido esa información en Comentarios al editor/a.</li> </ul>                                                                                                    | Antes de  | e continuar debe leer y o         | confirmar que ha completado los re        | quisitos siguientes.   |                                                         |
| explicación al respecto en los Comentarios al editor/a).<br>En caso de tratarse de un trabajo procedente de una tesis o haber sido presentado en un congreso previamente, he incluído esa información en Comentarios al editor/a                                                                                                    | 🗆 El en   | vío no ha sido publicad           | o previamente ni se ha sometido a c       | onsideración por nin   | guna otra revista (o se ha proporcionado una            |
| En caso de tratarse de un trabajo procedente de una tesis o haber sido presentado en un congreso previamente, he incluído esa<br>información en Comentarios al editor/a                                                                                                    | explicaci | ión al respecto en los Co         | omentarios al editor/a).                  |                        |                                                         |
| información en Comentarios al editor/a                                                                                                    | 🗆 En ca   | aso de tratarse de un <b>t</b> ra | abajo procedente de una tesis o hab       | er sido presentado e   | n un congreso previamente, he incluido esa              |
| information of contentation a category a                                                                                                    | informa   | ción en Comentarios al            | editor/a.                                 |                        |                                                         |
|                                                                                                    | 🗆 El arc  | chivo de envío está en f          | ormato MS Word (con la extension .        | uoc o .uocx) y se cine | a la plantilla para envilo de anticulos de las revistas |

### Primera sección: Inicio

En esta sección seleccionaremos el idioma de envió del artículo, el tipo de documento, marcar las casillas de requisitos, realizar un comentario al editor, finalmente marcar las casillas de contacto y consentimiento. Luego hacer clic en el botón "Guardar y continuar".

| 1. Inicio                                              | 2. Cargar el envío                                                                                                    | 3. Introducir los metadatos                                                                                     | 4. Confirmación                                    | 5. Siguientes pasos                       |
|--------------------------------------------------------|----------------------------------------------------------------------------------------------------|----------------------------------------------------------------------------------------------------|----------------------------------------------------|-------------------------------------------|
| Idioma                                                 | del envío                                                                                                    |                                                                                                    |                                                    |                                           |
| Españo                                                 | l (España)                                                                                                    |                                                                                                    | ~                                                  | Clic para desplegar                       |
| Españo                                                 | ol (España)                                                                                                    |                                                                                                    |                                                    | Clic para seleccionar                     |
| Englis                                                 | 1                                                                                                    |                                                                                                    |                                                    |                                           |
|                                                        |                                                                                                    |                                                                                                    |                                                    |                                           |
|                                                        |                                                                                                    |                                                                                                    |                                                    |                                           |
| Secció                                                 | i.                                                                                                    |                                                                                                    |                                                    |                                           |
| Secció                                                 | 1                                                                                                    |                                                                                                    | v                                                  |                                           |
| Sección<br>Seleccion                                   | n<br>ne la sección adecuado pa                                                                                               | ra el envío (ver Secciones y Política e                                                                         | v<br>n                                             |                                           |
| Sección<br>Seleccion<br>Acerca d                       | n<br>ne la sección adecuada pa<br>g la revista). *                                                                           | ra el envio (ver Secciones y Política e                                                                         | <b>~</b>                                           |                                           |
| Sección<br>Seleccion<br>Acerca d                       | n<br>e la sección adecuado pa<br><u>e</u> la revista). *                                                                     | ra el envio (ver Secciones y Política e                                                                         | <b>∨</b><br>n                                      |                                           |
| Sección<br>Seleccion<br>Acerca d                       | n<br>e la sección adecuada pa<br>g la revista). *<br>itos de envío                                                           | ra el envío (ver Secciones y Política e                                                                         | ♥<br>n                                             |                                           |
| Sección<br>Seleccion<br>Acerca d<br>Requis<br>Antes de | n<br>e la sección adecuado pa<br>e la revista). *<br>itos de envío<br>e continuar debe leer y c                              | ra el envio (ver Secciones y Política e<br>onfirmar que ha completado los re                                    | n<br>aulsitos siguientes.                          |                                           |
| Sección<br>Seleccion<br>Acerca d<br>Requis<br>Antes de | n<br>e la sección adecuado pa<br>e la revista). *<br>itos de envío<br>e continuar debe leer y co                             | ra el envio (ver Secciones y Política e<br>onfirmar que ha completado los re                                    | n<br>equisitos siguientes.                         |                                           |
| Sección<br>Seleccion<br>Acerca d<br>Requis<br>Antes da | n<br>e la sección adecuado pa<br>e la revista). *<br>itos de envío<br>e continuar debe leer y co<br>vío no ha sido publicado | ra el envio (ver Secciones y Política e<br>onfirmar que ha completado los re<br>previamente ni se ha sometido a | n<br>equisitos siguientes.<br>consideración por ni | nguna otra revista (o se ha proporcionado |

|                                                                                            | artículo<br>-                                                                                                    |                                                                                                    |                                                      |                                                                                                    |  |
|--------------------------------------------------------------------------------------------|----------------------------------------------------------------------------------------------------|----------------------------------------------------------------------------------------------------|------------------------------------------------------|----------------------------------------------------------------------------------------------------|--|
| nicio                                                                                      | 2. Cargar el envío                                                                                                    | 3. Introducir los metadatos                                                                                                    | 4. Confirma                                          | nación 5. Siguientes pasos                                                                                                    |  |
| diom                                                                                       | a del envío                                                                                                    |                                                                                                    |                                                      |                                                                                                    |  |
| Españ                                                                                      | ol (España)                                                                                                    |                                                                                                    | ~                                                    |                                                                                                    |  |
| e acept                                                                                    | tan envíos en varios idiom                                                                                                    | as. Elija el idioma principal del envio                                                                                                    | 1                                                    |                                                                                                    |  |
|                                                                                            |                                                                                                    |                                                                                                    |                                                      |                                                                                                    |  |
| orrin                                                                                      | n                                                                                                    |                                                                                                    |                                                      |                                                                                                    |  |
| ecció                                                                                      | n                                                                                                    |                                                                                                    | ~                                                    | Clic para seleccionar                                                                                                    |  |
| Artícul<br>Revisio<br>Cartas                                                               | n<br>los orginales<br>ones<br>a l editor                                                                                                    |                                                                                                    | ~ <b>~</b>                                           | Clic para seleccionar<br>Clic para desplegar                                                                                                    |  |
| Artícu<br>Revisio<br>Cartas                                                                | n<br>los orginales<br>ones<br>s al editor<br>sitos de envío                                                                                                    |                                                                                                    | ~<br>-                                               | Clic para seleccionar<br>Clic para desplegar                                                                                                    |  |
| ecció<br>Artícul<br>Revisio<br>Cartas<br>equis<br>ntes d                                   | n<br>los orginales<br>ones<br>s al editor<br>sitos de envío<br>e continuar debe leer y c                                                                                                    | onfirmar que ha completado los r                                                                                                    | equisitos siguie                                     | Clic para seleccionar<br>Clic para desplegar                                                                                                    |  |
| Artícul<br>Revisio<br>Cartas<br>Requis<br>Intes d                                          | n<br>los orginales<br>ones<br>s al editor<br>sitos de envío<br>e continuar debe leer y c<br>nvío no ha sido publicado                                                                                          | onfirmar que ha completado los r<br>o previamente ni se ha sometido a                                                                              | equisitos siguie                                     | Clic para seleccionar Clic para desplegar ientes. n por ninguna otra revista (o se ha proporcionado una                                                     |  |
| Artícul<br>Revisio<br>Cartas<br>Requisio<br>Intes d<br>D El er<br>xplicac                  | n<br>los orginales<br>ones<br>s al editor<br>sitos de envío<br>e continuar debe leer y c<br>nvío no ha sido publicado<br>ción al respecto en los Co                                                            | onfirmar que ha completado los r<br>o previamente ni se ha sometido a<br>mentarios al editor/a).                                                   | equisitos siguie                                     | <ul> <li>Clic para seleccionar</li> <li>Clic para desplegar</li> <li>nientes.</li> <li>n por ninguna otra revista (o se ha proporcionado una</li> </ul>     |  |
| Artícul<br>Revisio<br>Cartas<br>Requis<br>Requis<br>O El er<br>explicad<br>O En c          | n<br>los orginales<br>ones<br>s al editor<br>sitos de envío<br>e continuar debe leer y c<br>nvío no ha sido publicado<br>ción al respecto en los Co<br>caso de tratarse de un tra                              | onfirmar que ha completado los r<br>o previamente ni se ha sometido a<br>mentarios al editor/a).<br>bajo procedente de una tesis o ha              | equisitos siguie<br>consideración<br>ber sido preser | Clic para seleccionar Clic para desplegar  ientes. n por ninguna otra revista (o se ha proporcionado una entado en un congreso previamente, he incluido esa |  |
| Artícul<br>Revisio<br>Cartas<br>equis<br>Intes d<br>D El er<br>xplicad<br>D En c<br>iforma | n<br>los orginales<br>ones<br>s al editor<br>sitos de envío<br>e continuar debe leer y c<br>nvío no ha sido publicado<br>ción al respecto en los Co<br>caso de tratarse de un tra<br>ación en Comentarios al e | onfirmar que ha completado los r<br>o previamente ni se ha sometido a<br>mentarios al editor/a).<br>bajo procedente de una tesis o ha<br>editor/a. | equisitos siguie<br>consideración<br>ber sido preser | Clic para seleccionar Clic para desplegar  ientes. n por ninguna otra revista (o se ha proporcionado una entado en un congreso previamente, he incluido esa |  |

| Antes de continuar debe leer y confirr | nar que ha completado los requi  | sitos siguientes.                                                     |
|----------------------------------------|----------------------------------|-----------------------------------------------------------------------|
| El envío o ha sido publicado prev      | iamente ni se ha sometido a con  | sideración por ninguna otra revista (o se ha proporcionado una        |
| explicación I respecto en los Coment   | arios al editor/a).              |                                                                       |
| Z En caso e tratarse de un trabajo     | procedente de una tesis o haber  | sido presentado en un congreso previamente, he incluido esa           |
| nformación en Comentarios al editor    | la.                              |                                                                       |
| El archivo de envío está               |                                  | se ciñe a la <u>plantilla para envío de artículos</u> de las revistas |
| tientíficas de la Universidad          | Marcar todas las                 |                                                                       |
| Adjunte como fichero ir                | casillas                         | n la sección de Archivos complementarios.                             |
| Adjunto omo fichero ir                 | cusinus                          | conflictos de intereses firmado en la sección de Archivos             |
| complementarios.                       |                                  |                                                                       |
| Los elen entos visuales están situa    | dos debidamente en el cuerpo d   | lel texto y no al final de éste.                                      |
| El texto en su totalidad se ciñe fiel  | mente a las normas de estilo de  | la 7ma edición del Manual de Publicaciones de la American             |
| sychologic Association (APA).          |                                  |                                                                       |
| Siempre que sea posible, se propo      | rcionan direcciones DOI y URL p  | ara las referencias bibliográficas.                                   |
| Me he avequrado que el artículo c      | umpla los estándares de calidad  | de redacción científica y está en condiciones de ser enviado a una    |
| evisión a ciegas.                      |                                  |                                                                       |
| El nombre del archivo adjuntado r      | o debe superar los 40 caracteres | , ni incluir caracteres e <mark>s</mark> peciales y espacios.         |
| -                                      |                                  |                                                                       |

| Com   |        |                      |         |           |        |                   |          |          |                                                                                          |
|-------|--------|----------------------|---------|-----------|--------|-------------------|----------|----------|------------------------------------------------------------------------------------------|
| con   | enta   | rios                 | para    | el ed     | litor/ | a                 |          |          |                                                                                          |
| Ð     | Ô      | В                    | I       | U o       | 8 6    | $\langle \rangle$ | 57<br>23 | b.       | 土                                                                                        |
|       |        |                      |         |           |        |                   |          |          | Ingresar comentario<br>al editor                                                         |
| Ace   | otar l | a de                 | clara   | ción      | de d   | erech             | os d     | e aut    | or                                                                                       |
| a, Lo | s auto | res <mark>r</mark> e | tiener  | n sus (   | derec  | nos de            | marc     | a y pa   | tente, y también sobre cualquier proceso o procedimiento descrito en el artículo.        |
|       | auto   | res re               | tiener  | n el de   | erecho | de co             | mpai     | rtir, co | piar, distribuir, ejecutar y comunicar públicamente el artículo publicado en la RAD (por |
| hlo   |        | 10010                | diction | in cir un | reen   | , ac ce           | ampon    | un, co   | piur, aschour, ejecutar y containear profetimente el aracero pasifeado en la RAD (por    |

#### Aceptar la declaración de derechos de autor

a. Los autores retienen sus derechos de marca y patente, y también sobre cualquier proceso o procedimiento descrito en el artículo.

b. Los autores retienen el derecho de compartir, copiar, distribuir, ejecutar y comunicar públicamente el artículo publicado en la RAD (por ejemplo, colocarlo en un repositorio institucional o publicarlo en un libro), con un reconocimiento de su publicación inicial en la RAD.

c. Los autores retienen el derecho a hacer una posterior publicación de su trabajo, de utilizar el artículo o cualquier parte de aquel (por ejemplo: una compilación de sus trabajos, notas para conferencias, tesis, o para un libro), siempre que indiquen la fuente de publicación (autores del trabajo, revista, volumen, número y fecha).

Estoy de acuerdo en cumplir los términos de la declaración de derechos de autor.

Sí, consiento que mis datos se recopilen y se almacenen de acuerdo con la declaración de políticas.

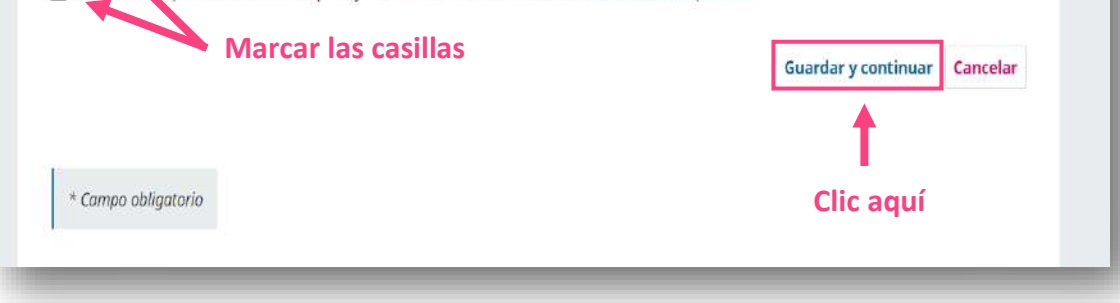

# Segunda sección: Cargar el envío

En esta sección subiremos el archivo o documento del artículo científico de acuerdo a los apartados de cargar envío, metadatos y finalizar.

| iicio | 2. Cargar er envio | 5. Introducti los incladacos        | 4. commación            | 5. Sigureni    | es pasos                  |           |
|-------|--------------------|-------------------------------------|-------------------------|----------------|---------------------------|-----------|
| Archi | vos                |                                     | Clic ac                 | luí 🗕          | Añad                      | r archivo |
|       | Corque te          | dos los archivos que el equipe edi  | tori al pococitará para | avaluar cu op  | io Subir ficharo          |           |
|       | Cargueto           | uos los al chivos que el equipo edi | turial necesitara para  | evalual su env | io. <u>Subil licitero</u> |           |
|       |                    |                                     |                         |                | Guardar y continuar       | Cancelar  |
|       |                    |                                     |                         |                |                           |           |

| E HUIT                                                                                                    |                              |                                           |                          |                 |            |                                                     |   |  |
|----------------------------------------------------------------------------------------------------|------------------------------|-------------------------------------------|--------------------------|-----------------|------------|-----------------------------------------------------|---|--|
| 🗧 🚽 🕆 🕇 🚺 > Este equip                                                                                                    | > Escritorio > Nueva carpeta |                                           |                          |                 | v U        | P Buscar en Nueva carpeta                           |   |  |
| Organizar • Nueva carpeta                                                                                                    |                              |                                           |                          |                 |            | #• 🗆 📀                                              |   |  |
| Acceso rápida<br>E Escritoria<br>Descargas<br>Documentos #<br>Call for pages<br>Matimedia<br>PDF<br>Diropbox<br>OneDrive - Pesson<br>Este equipo | tre<br>vriculo científico    | Fecha de modificación<br>21/01/2322 15:18 | Tipa<br>Documento de ML. | Tamaño<br>12 KB | Selectione | l archivo del que desea obtener la vista<br>previa. |   |  |
| *- · · ·                                                                                                    |                              |                                           |                          |                 |            |                                                     |   |  |
| No <u>m</u> ore:                                                                                                    |                              |                                           | Clic aq                  | lí 📃            |            | Abrir Cancelar                                      | 1 |  |
|                                                                                                    |                              |                                           |                          |                 |            |                                                     |   |  |

| nicio | 2. Cargar el envío     | 3. Introducir los metadatos  | 4. Confirmación | 5. Siguientes pasos |                 |            |
|-------|------------------------|------------------------------|-----------------|---------------------|-----------------|------------|
|       |                        |                              |                 |                     | Terration       |            |
| Archi | ivos                   |                              |                 |                     | Añad            | ir archivo |
| Ar    | ticulo cientifico.docx |                              |                 |                     | Editar          | Eliminar   |
| A Que | é tipo de archivo es?  | xto del artículo <u>Otro</u> |                 |                     |                 |            |
|       |                        | 1                            |                 | Guard               | lar y continuar | Cancelar   |
|       | Sele                   | ecciona el                   |                 |                     |                 |            |
|       | tipo                   | de archivo                   |                 |                     |                 |            |
|       |                        |                              |                 |                     |                 |            |
|       |                        |                              |                 |                     |                 |            |

| cio   | 2 Cargar el envío      | 3 Introducir los metadatos | 4 Confirmación | 5 Siguientes pasos  |                      |
|-------|------------------------|----------------------------|----------------|---------------------|----------------------|
| ciu   | 2. cargar er envio     | 3. Intoducir los metadatos | 4. comminación | 5. Siguiences pasos |                      |
| Archi | ivos                   |                            |                |                     | Añadir archivo       |
| 🕅 Ar  | tículo científico.docx |                            |                | Texto del artícu    | Editar Eliminar      |
|       |                        | Cl                         | ic para        | Guarda              | y continuar Cancelar |
|       |                        | compi                      | etar envio     |                     |                      |

## Tercera sección: Introducir los metadatos

En esta sección registraremos los metadatos del artículo científico obligatorios (\*). Para ello, completar el formulario propuesto.

| lar un articulo           |        |        |                      |        |      |      |       |     |                |                                         |       |
|---------------------------|--------|--------|----------------------|--------|------|------|-------|-----|----------------|-----------------------------------------|-------|
| Inicio 2. Cargar el en    | vío    | 3. Int | rodu                 | ir lo: | s me | tada | atos  | 4   | . Confirmación | 5. Siguientes pasos                     |       |
| Prefijo                   |        | Títu   | lo *                 |        |      |      |       |     |                |                                         | 6     |
|                           | 0      |        |                      |        |      |      |       |     |                |                                         | ı     |
| Ejemplos: un/una, el/la   |        | E      | ste ca               | mpo    | es o | blig | atori | io. |                |                                         |       |
| Subtítulo                 |        | Eng    | glish                |        |      |      |       |     |                |                                         |       |
|                           |        |        |                      |        |      |      |       |     |                |                                         | Ø     |
| Resumen *                 |        |        |                      |        |      |      |       |     |                | 1                                       |       |
| El resumen debe tener 150 | palabr | as o m | e <mark>n</mark> os. |        |      |      |       |     | Ingresar<br>es | r título del artícu<br>spañol e inglés. | lo en |
| B P D T II                | := 1=  | x      | ×                    | P      | 32   | 0    | К.Я   | A.  | +              |                                         | Q     |

|     | -           | -   | -     |                |    |    |      |    | ~  | 10   |    | <br>                                     |
|-----|-------------|-----|-------|----------------|----|----|------|----|----|------|----|------------------------------------------|
|     | ÷.          | U   | r     | . <del>-</del> | •  | 3- | 1991 | 72 | C. | Viri | ** |                                          |
|     |             |     |       |                |    |    |      |    |    |      |    |                                          |
|     |             |     |       |                |    |    |      |    |    |      |    |                                          |
| Wor | ds: 0       | POV | VERED | BY TI          | NY |    |      |    |    |      |    | ja ja ja ja ja ja ja ja ja ja ja ja ja j |
| Wor | ds: 0<br>sh | POV | VERED | BY TI          | NY |    |      |    |    |      |    |                                          |

| Autoría y colaboradores/as                                                                                             |                                         |              |                                     | Añadir colaborador/a                               |
|----------------------------------------------------------------------------------------------------|-----------------------------------------|--------------|-------------------------------------|----------------------------------------------------|
| Nombre                                                                                                    | Correo electrónico                      | Rol          | Contacto<br>principal               | En l/ as de<br>nave jación                         |
| <ul> <li>Raul Navarro Cabrera</li> </ul>                                                                               | jnavarroc@unsm.edu.pe                   | Autor/a      | 2                                   | 8                                                  |
| Metadatos de envío                                                                                                    | niunto do motodatos Oublin Coro um orte | forel en 1   | Clic pa                             | ra añadir                                          |
| Metadatos de envío<br>Estas especificaciones se basan en el co<br>una revista.<br>Información de cobertura             | njunto de metadatos Dublin Core, un est | ándar i<br>C | Clic pa<br>olaboradoi<br>del artícu | ra añadir<br>res / coautore:<br>lo si hubiese      |
| Metadatos de envío<br>Estas especificaciones se basan en el co<br>una revista.<br>Información de cobertura             | njunto de metadatos Dublin Core, un est | ándar l<br>C | Clic pa<br>olaboradoi<br>del artícu | ra añadir<br>res / coautores<br>lo si hubiese<br>© |
| Metadatos de envío<br>Estas especificaciones se basan en el co<br>una revista.<br>Información de cobertura<br>Derechos | njunto de metadatos Dublin Core, un est | ándar i<br>C | Clic pa<br>olaboradoi<br>del artícu | ra añadir<br>res / coautores<br>lo si hubiese<br>© |

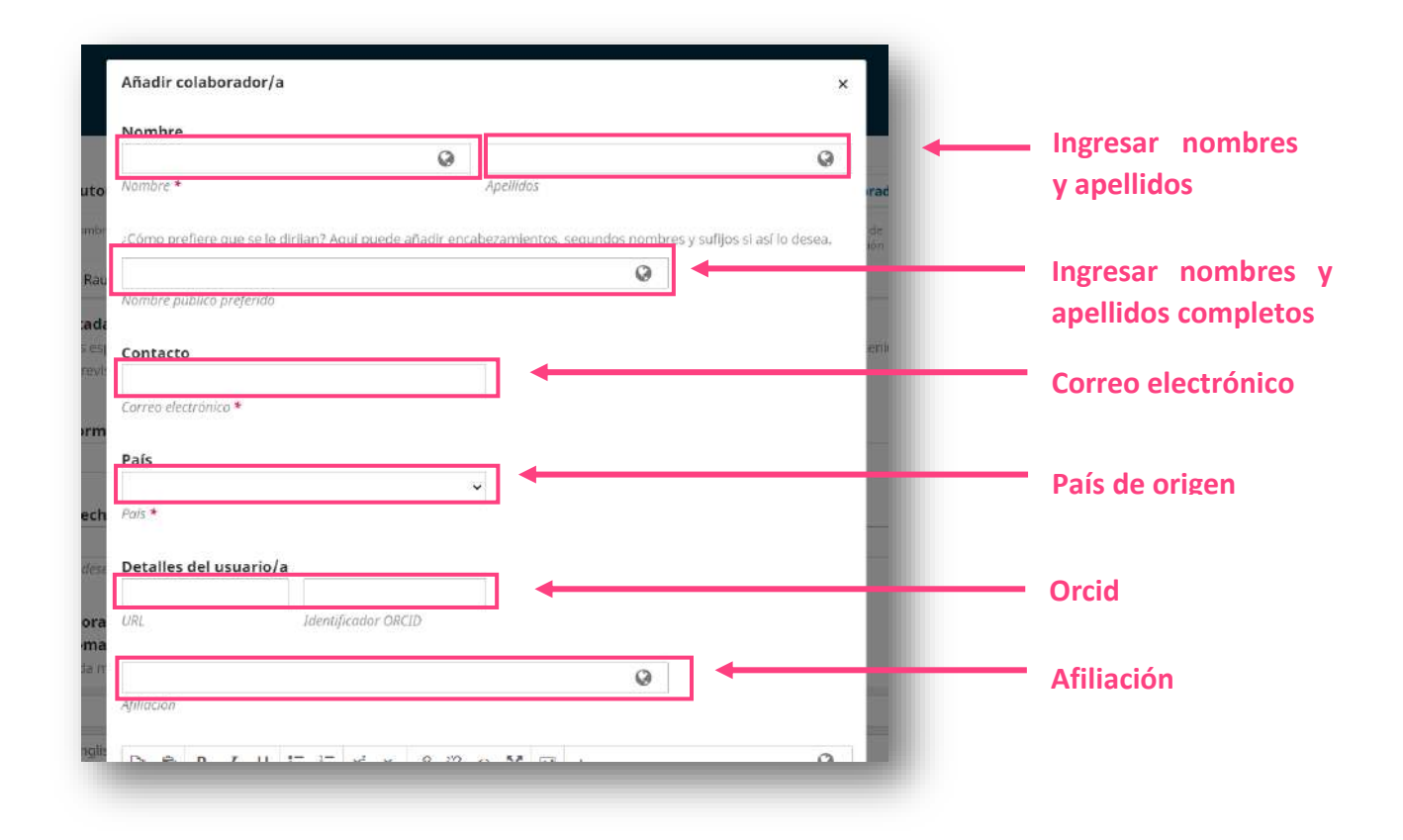

| 0                                            | Ô                                               | В                                     | Ι                      | Ū               | iΞ                     | I               | X                       | ×₂       | Ċ           | <u>%</u>      | 0            | 20        | An         | ±              |                   |       |   |   | 0 |
|----------------------------------------------|-------------------------------------------------|---------------------------------------|------------------------|-----------------|------------------------|-----------------|-------------------------|----------|-------------|---------------|--------------|-----------|------------|----------------|-------------------|-------|---|---|---|
|                                              |                                                 |                                       |                        |                 |                        |                 |                         |          |             |               |              |           | In,        | gresar<br>biog | resum<br>ráfico   | en    |   |   |   |
| Resul                                        | nen b                                           | iográ                                 | fico                   |                 |                        |                 |                         |          |             |               |              |           |            |                |                   |       |   |   |   |
| Rol<br>O A<br>O T                            | d <b>el c</b><br>utor/                          | <b>olab</b><br>a<br>tor/a             | orac                   | ior/a           | a *                    |                 | Se                      | lecc     | ion         | ar e          | el ro        | ol d<br>r | el         |                |                   |       |   |   |   |
| Rol (<br>○ A<br>○ T<br>□ C                   | <b>del c</b><br>utor/<br>aduc<br>ontac<br>nclui | olab<br>a<br>tor/a<br>to pr<br>r a es | orac<br>incip<br>te co | al par          | a *<br>ra la c<br>ador | corres<br>en la | Sel<br>spond            | dencl    | ion<br>blab | ora<br>ora    | el ro<br>ado | ol d<br>r | el<br>Sele | cciona<br>incl | ır opcio<br>usión | ón de | 2 |   |   |
| Rol (<br>⊃ A<br>⊃ T<br>⊂ C<br>2]<br>2]<br>*( | del c<br>utor/<br>aduc<br>ontac<br>nclui        | olab<br>a<br>tor/a<br>to pr<br>r a es | orac<br>inclp<br>te co | al par<br>labor | a *<br>ra la c<br>ador | corres<br>en la | Sel<br>spond<br>s lista | dendias? | a edi       | ora<br>torial | el ro<br>ado | ol d<br>r | el<br>Sele | cciona<br>incl | ır opcio<br>usión | ón de | 2 | - |   |

| palabra clave 01 ×                                                                                 |                                     |   |
|----------------------------------------------------------------------------------------------------|-------------------------------------|---|
| keyword 01 × English                                                                               |                                     |   |
| <b>\gencias de apoyo</b><br>\hada más información al envío. Pulse "Intro" después de cada término. | +                                   | G |
|                                                                                                    |                                     |   |
| Citas *                                                                                            | Ingresar las palabras clave         |   |
|                                                                                                    | del articulo en ingles y<br>español |   |
|                                                                                                    |                                     |   |
|                                                                                                    |                                     |   |

| palabra clave 01 ×                                                     |                          |
|------------------------------------------------------------------------|--------------------------|
| keyword 01 × English                                                   | Ingresar la lista de     |
| Agencias de apovo                                                      | referencias del artículo |
| Añada más información al envio. Pulse "Intro" después de cada término. | 8                        |
|                                                                        |                          |
|                                                                        |                          |
| Citas *                                                                | •<br>                    |
|                                                                        |                          |
|                                                                        |                          |
|                                                                        |                          |
|                                                                        |                          |
|                                                                        | 30                       |

## Cuarta sección: Confirmación

En esta sección se finalizará el sometimiento del artículo científico, para ello hacer clic en la opción "Finalizar envío", luego se abrirá una nueva pestaña de confirmación del sometimiento, hacer clic en el botón "Aceptar".

| 1. Inicio          | 2. Cargar el envío                                     | 3. Introducir los metadatos                              | 4. Confirmación           | 5. Siguientes pasos                               |    |
|--------------------|--------------------------------------------------------|----------------------------------------------------------|---------------------------|---------------------------------------------------|----|
|                    |                                                        |                                                          |                           |                                                   |    |
| Se ha su<br>Cuando | ibido su envío y ya está<br>esté listo haga clic en "l | listo para ser enviado. Puede volve<br>Finalizar envío". | r atrás para revisar y aj | iustar la información que desee antes de continua | r. |
|                    |                                                        | Clic para                                                | finalizar 🛓               | Finalizar envío Cancela                           | ar |
|                    |                                                        | en                                                       | vío                       |                                                   |    |
|                    |                                                        |                                                          |                           |                                                   |    |
|                    |                                                        |                                                          |                           |                                                   |    |
|                    |                                                        |                                                          |                           |                                                   |    |
|                    |                                                        |                                                          |                           |                                                   |    |
|                    |                                                        |                                                          |                           |                                                   |    |

| clic aquí Aceptar Cancelar 2. Cargar el envío 3. Introducir los metadatos 4. Confirmación 5. Siguientes pasos    |             |                    |                                         | Confirmar                          |                           |
|----------------------------------------------------------------------------------------------------|-------------|--------------------|-----------------------------------------|------------------------------------|---------------------------|
| clic aquí Aceptar Cancelar<br>2. Cargar el envío 3. Introducir los metadatos 4. Confirmación 5. Siguientes pasos |             |                    | este artículo a la revista?             | ¿Está seguro de que desea env      |                           |
| 2. Cargar el envío 3. Introducir los metadatos 4. Confirmación 5. Siguientes pasos                               |             | r]                 | Aceptar Cancelar                        | Clic aquí 🛑                        | rtículo                   |
|                                                                                                    |             | es pasos           | . Confirmación 5. Siguientes p          | 3. Introducir los metadatos        | 2. Cargar el envío        |
|                                                                                                    |             |                    |                                         |                                    |                           |
| o su envío y ya está listo para ser enviado. Puede volver atrás para revisar y ajustar la información que de     | esee antes  | nación que desee a | ás para revisar y ajustar la informació | sto para ser enviado. Puede volver | o su envío y ya está lis  |
| é listo haga clic en "Finalizar envío".                                                                          |             |                    |                                         | nalizar envio".                    | é listo haga clic en "Fin |
| Fina                                                                                                    | alizar or d | Finalizar          |                                         |                                    |                           |

# Quinta sección: Siguientes pasos

En esta sección se visualizará el mensaje de "Envío completo" del artículo científico a la Revista Amazonía Digital. Para cuestiones de revisión del sometimiento hacer clic en la opción "Revisar este envío".

| evista Amazonía Digital |                                                                                                    | ¢ | 9 |
|-------------------------|----------------------------------------------------------------------------------------------------|---|---|
| Volver a Envios         |                                                                                                    |   |   |
|                         | Enviar un artículo 1. Jnicio 2. Cargar el envío 3. Introducir los metadatos 4. Confirmación 5. Siguientes pasos                                                                                                  |   |   |
|                         | Envío completo<br>Gracias por su interés por publicar con Revista Amazonia Digital.                                                                                                    |   |   |
|                         | ¿Y ahora qué?<br>La revista ha sido notificada acerca de su envío y se le enviará un correo electrónico de confirmación para sus registros.<br>Cuando el editor haya revisado el envío, se contactará con usted. |   |   |
|                         | Por ahora, usted puede:                                                                                                    |   |   |
| arch sasuite            |                                                                                                    |   |   |

En este apartado podrá observar los archivos enviados, descargarlos y ver los comentarios realizados.

| Flujo de trabajo Publicación        |                                       |
|-------------------------------------|---------------------------------------|
|                                     |                                       |
| Envío Revisión Editorial Producción |                                       |
|                                     |                                       |
| Archivos de envío                   | Q Buscar                              |
| Gh 609 Articulo científico docx     | Artículo enviado                      |
|                                     | 21, 2022                              |
| Clic para d                         | escargar bescargar todos los archivos |
|                                     |                                       |
| Discusiones previas a la revisión   | Añadir discusión                      |
| Nombre                              | Cerrado                               |
| Comentarios para el editor/a        | Clic para ver comentarios             |
|                                     | 2022.01.21                            |

Una vez culmine el proceso de sometimiento, el editor revisará la notificación de su envío. Es importante llevar el seguimiento correspondiente de su sometimiento (aceptación para su revisión). Esto se notificará a su correo electrónico registrado y mediante la sección de "Revisión" en la plataforma.

| culo científico de prueba          | Biblioteca de enví                                                                                   |
|------------------------------------|----------------------------------------------------------------------------------------------------|
| ión                                |                                                                                                    |
| litorial Producción                |                                                                                                    |
| En esta sección se notificará la   |                                                                                                    |
| decisión de su artículo científico |                                                                                                    |
|                                    |                                                                                                    |
|                                    | ión<br>ditorial Producción<br>En esta sección se notificará la<br>decisión de su artículo científico |

Dudas o consultas al correo institucional del Fondo Editorial de la UNAMAD: fondoeditorial@unamad.edu.pe

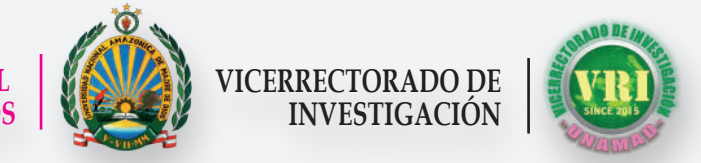

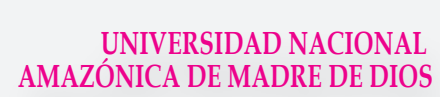

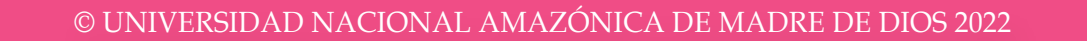